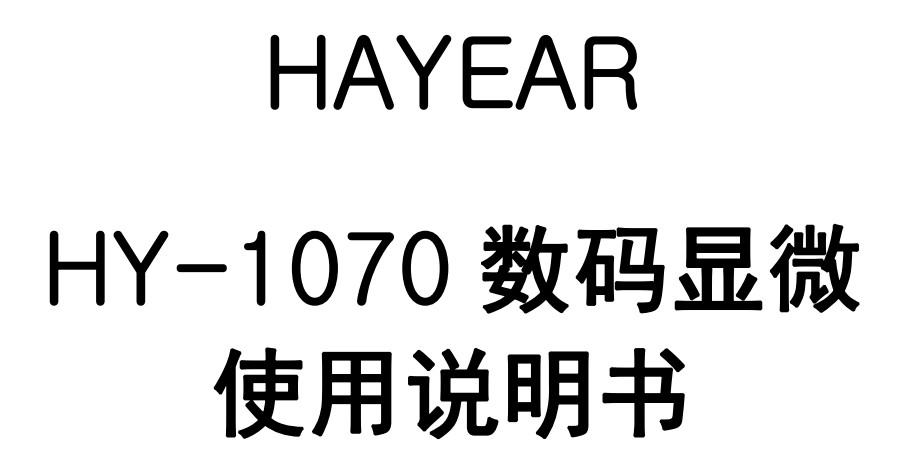

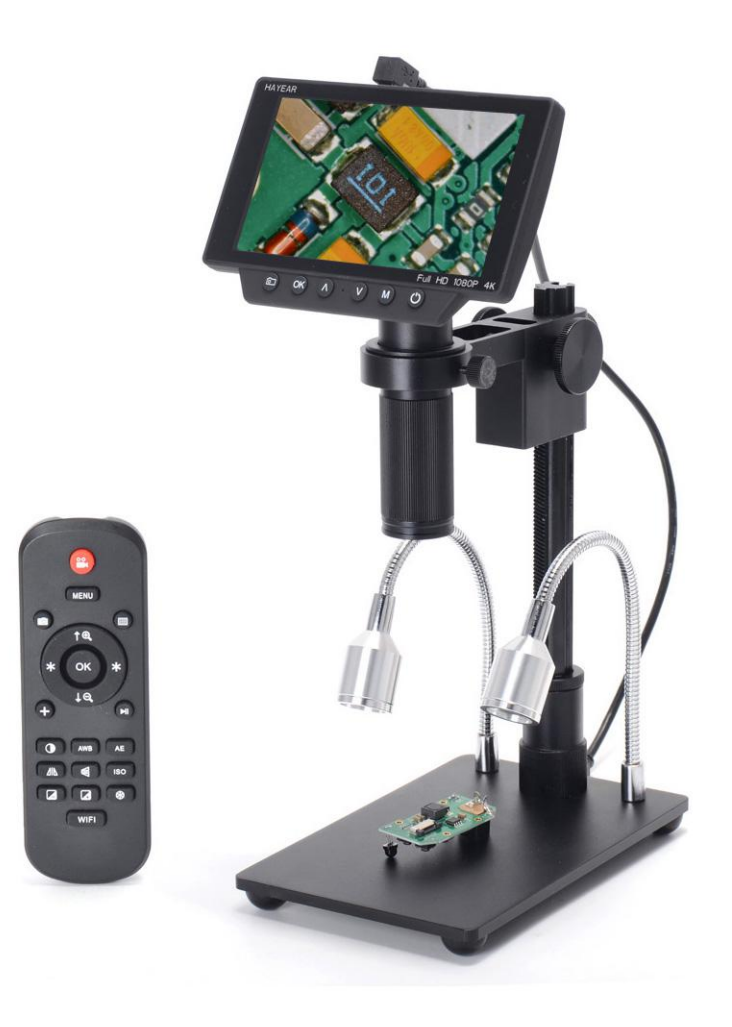

| 引言                                           |
|----------------------------------------------|
| 基本参数                                         |
| HY-1070 部件说明·······3                         |
| ◆主机·······3                                  |
| ◆遥控器·······4                                 |
| 连接与输出                                        |
| 快速入门                                         |
| ◆独立使用                                        |
| ◆HDMI 输出·······15                            |
| ◆USB 输出·······16                             |
| 软件安装                                         |
| 软件操作                                         |
| * 图标释义                                       |
| * 界面定义和功能 ······· 19                         |
| * 操作步骤 · · · · · · · · · · · · · · · · · · · |
| * 功能·······22                                |
| 致谢                                           |

## 引言

HY-1070 是一款由深圳市海约电子有限公司独立设计、研发及生产的多功能电子显微镜。它集高清画质、高物距、多功能、多输 出模式以及便捷的操作于一身,结合配套的测量分析软件,全方位的满足了工业检修、教学演示等各个领域的多种需求。 其精致 的外观设计结合了更多人体工学的考量,高质感的用料为用户提供了更为舒适的使用手感。希望该产品能真正释放您的双眼,为 您的工作生活带来改善。感谢您对该产品的支持。

◆为了您能更好的使用本产品,我们希望您能一直保留这份说明书。由于不遵守本手册而造成的任何伤害,追究责任无效。

◆不遵守警告和说明可能导致触电,火灾和严重伤害。

◆不遵守本说明可能导致设备永久性损坏。

◆保存和运输:不恰当的运输可能会危害设备。运输设备时一定放在包装箱内,以防止损坏。

◆废料处理:电子设备不属于生活垃圾,需要按照相关的法律规定处理。

◆为了保证为客户带来更好的体验,在完善产品的过程中我们可能对产品做小的改动。在描述与产品有出入之处,请以实物为 准,希望广大消费者理解。

#### ◆安全:

1. 保持设备处在干净干燥的环境。远离油、水、瓦斯以及其他可能导致腐蚀的材料。

2. 残障人士、 心理疾病患者或者有过敏症状的人士不适合使用本产品。

3. 操作时,请与周围的人保持距离。

4. 不要过分操作。产品各个部件之间的调整都有限度,为保证工作达到最佳状态,请保持设备整体的平衡。

#### 基本参数

| 图像传感器  | 1600 万像素 SONY CMOS 1/2.3 高清传感器                       |  |
|--------|------------------------------------------------------|--|
| 视频输出   | 4K/2K/1080P 全高清(HDMI 输出); 1080P(USB 输出)              |  |
| 视频格式   | MP4                                                  |  |
| 放大倍率   | 标准倍率 230X 倍 ( 最高可达 500 倍 )                           |  |
| 照片分辨率  | 16M 4608x3456,14M 4320x3240,12M 4032x3024 最小 640x480 |  |
| 照片格式   | JPEG                                                 |  |
| 对焦范围   | 5cm 至 15cm                                           |  |
| 帧频     | 4K 24@fps1080P 60@fps 720P 120@fps 最大 240f/s (VGA )  |  |
| 视频输出接口 | HDMI/USB                                             |  |
| 存储     |                                                      |  |
| PC 支持  |                                                      |  |
| WiFi   | 显微镜支持无线 WiFi 连接(连接范围大概 15 米左右)                       |  |
| 支架尺寸   | 17*12*20cm                                           |  |
| 屏幕尺寸   | 5.1 英寸                                               |  |
| 标配内容   |                                                      |  |
| 包装数据   | 27*22*16cm/1.9Kg                                     |  |

## HY-1070 部件说明

◆主机

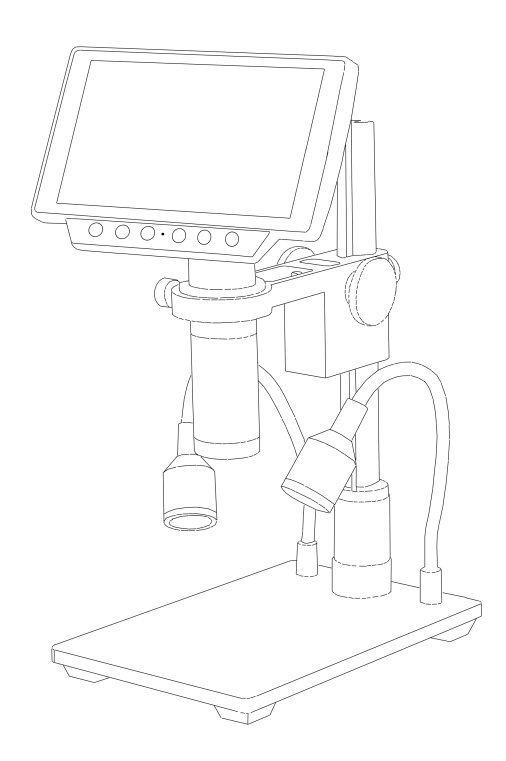

\*焦距固定螺丝:用来调节物距调节滑轮与立柱的紧密度,从而固定焦距。

### ◆如何增加镜头倍率

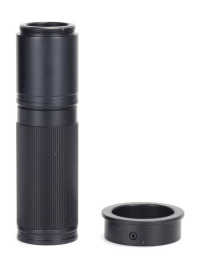

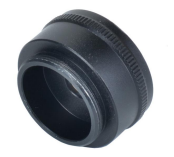

标准镜头 150X

2X 辅助物镜

\*HY-1070 标配镜头是 150X 倍镜头,如果增加一个 2X 辅助物镜,镜头倍率会增加一倍,也就是 150X 变成 300X 倍,辅助是选配。

◆遥控器

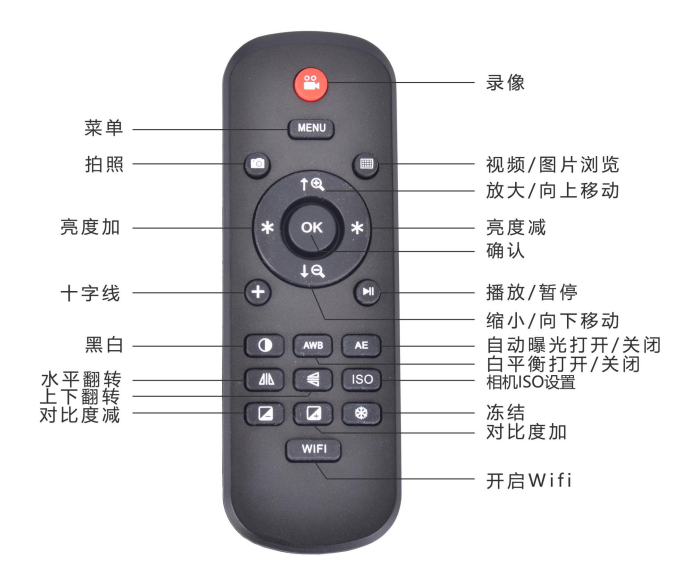

\*冻结屏幕: 定格屏幕图像。在待机 , 录像和捕获模式下可操作。

\*数字放大&数字缩小: 数字变焦可达 8 倍。

\*亮度+&亮度-:曝光补偿从+2.0到-2.0。

\*锁/解锁:在记录时锁定文件,可以避免误删。

\*锐度+&锐度-: 有三个锐度:高、 中、 低。 两个按键均可用于切换锐度强弱 , 但是顺序不同。 \*对比度+&对比度-: 原理与锐度一致。

\*反色: 请参考下图:

正常

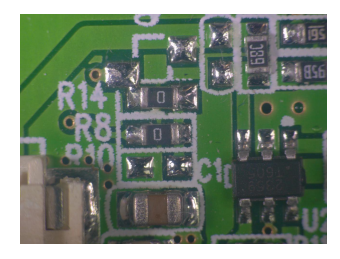

\*黑&白: 请参考下图:

正常

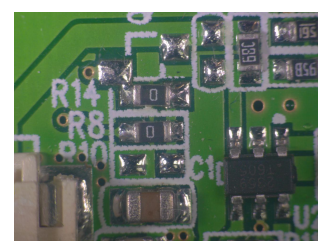

鲜艳

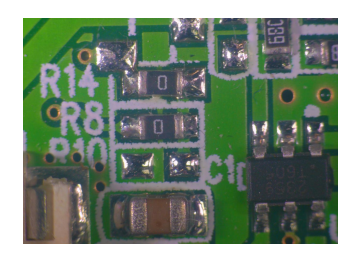

黑&白

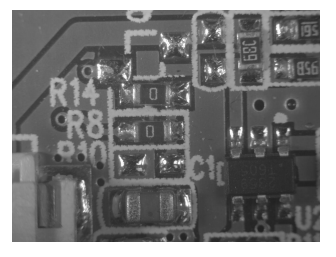

## 连接与输出

除了主机自带的屏幕可以输出图像之外, HY-1070 有 3 种输出方式,分别是:HDMI、USB 和存储卡。下面 图显示了主机上的不同端口。 不同输出方式的细节将在后面的章节中详述。

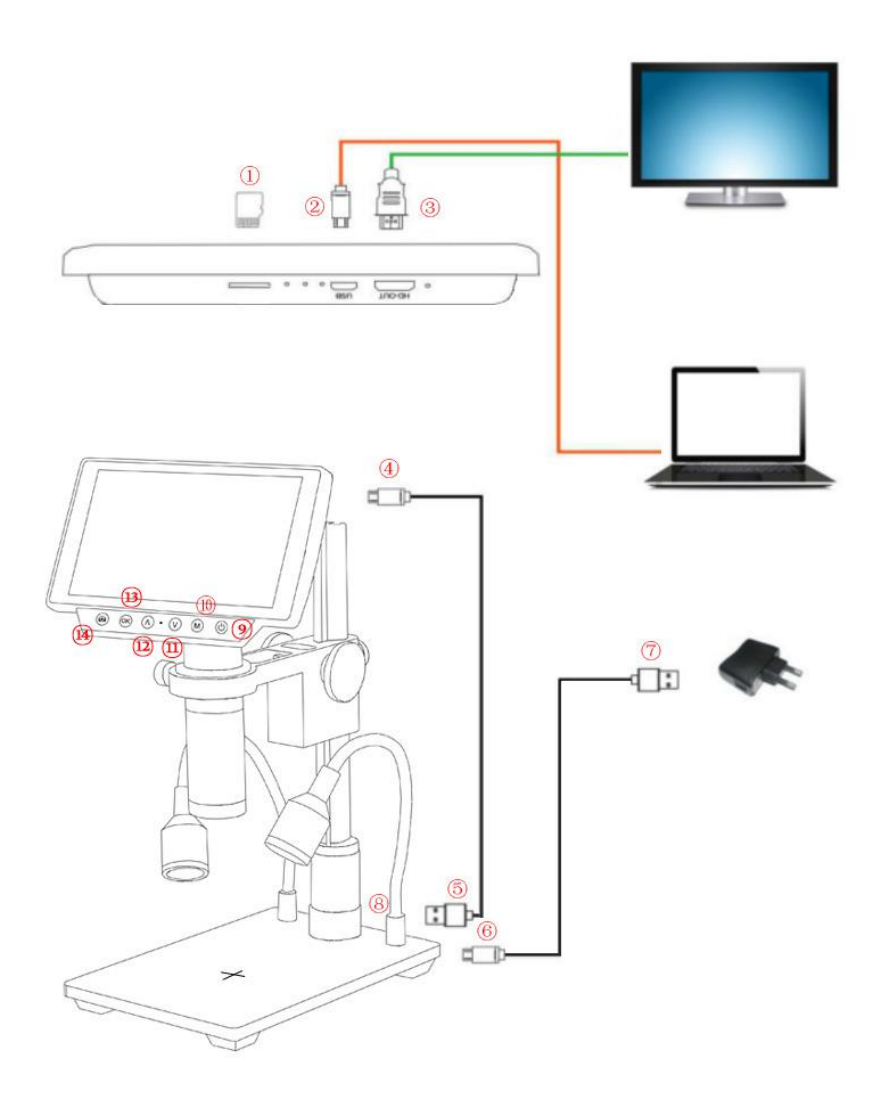

| ①存储卡(用来存储照片或视频)                   | ②USB 输出(通过 USB 数据线输出视频到 PC) |
|-----------------------------------|-----------------------------|
| ③HDMI 输出(通过 HDMI 数据线输出到 HDMI 显示屏) | ④显微镜供电输入接口(显微镜电源线。)         |
| ⑤USB 接口显微镜电源线接口(为显微镜供电接口)         | ⑥LED灯电源接口                   |
| ⑦USB 电源输入接口(为显微镜和 LED 灯供电接口)      | ⑧LED 灯调节器(控制 LED 灯亮度)       |
| ⑨显微镜开机键                           | ⑩显微镜菜单键                     |
| ⑪向下按键                             | ⑫向上按键                       |
| ③确认按键                             | ④模式切换键(拍照/录像/预览)            |

- 电池:产品预留电池安装槽,有电池接口,接口尺寸是 3.5mm;产品不配有电池;可以自行购买;
- 产品设计电池为聚合物电池,电池尺寸:42x30x5mm,工作电压 3.7V-4.2V,电流 500mA-2000mA
  (电流越大相机待机时间越长);USB 接口也可以使用充电宝供电给相机。

### 快速入门

#### ◆独立使用

\*开机步骤

1.根据"连接与输出"章节图示中④⑤⑥⑦两条线连接到对应位置,保持电源线及开关处于通电状态。
 2.按下主机上的"开关"键。(通常情况下,显微镜在连接电源时会自动打开)
 3.调节底座双灯的亮度、角度、调节物距并手动调焦获得所需要的图像。
 4.使用"上/下"键进行数字变焦;镜头手动调焦。

\*切换模式

1. 短按"□""■●"键切换不同模式。(或按遥控器上的"MODE"键)

2. 不同模式图标释义:

■:录像待机模式; 回: 拍照模式; ■ ●: 录像模式; • : 图片回放模式

□:视频回放模式(当文件为视频时,按"OK"键播放视频文

件) ■● ™:锁定正在录制的文件

#### 语言选择(以中文为例)

● 按菜单键 MENU 进入主菜单,再按下键↓,语言设置选项高亮,再按 OK 键选择语言设置,使用下键↓ 选择简体中文,按 OK 键进行确认。

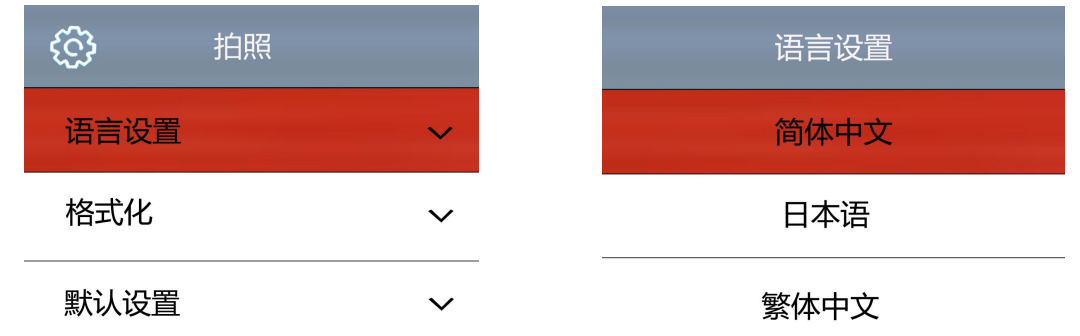

#### 线设置

● 在拍照状态下,按菜单键 MENU 进入主菜单,选择网格线设置选项,按 OK 键进入网格线设置

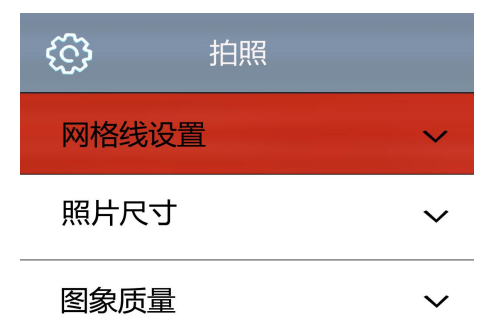

- 按 OK 键选择需要设置的选项
- 在需要设置的选项呈现高亮状态时,使用上键↑或下键↓进行设置

| 网格       | 线设置   |
|----------|-------|
| 十字线      | OFF   |
| 线        | 1     |
| 方向       | OFF   |
| Position | 79    |
| 颜色       | WHITE |
| 宽        | 1     |

#### 照片尺寸设置

● 在拍照状态下,按菜单键 MENU 进入主菜单,按下键↓移动到照片尺寸设置选项,按 OK 键进入照片 尺寸设置,再使用上键1或下键↓进行设置

| 照片尺寸          | 照片尺寸          | 照片尺寸         |
|---------------|---------------|--------------|
| 16M 4608x3456 | 10M 3648x2736 | 3M 3648x2736 |
| 14M 4320x3240 | 8M 3264x2448  | 2MHD         |
| 12M 4032x3024 | 5M 2592x1944  | VGA 640x480  |

#### 图像质量设置

● 在拍照状态下,按菜单键 MENU 进入主菜单,按下键↓移动到图像质量设置选项,按 OK 键进入图像 质量设置,再使用上键1或下键↓进行设置

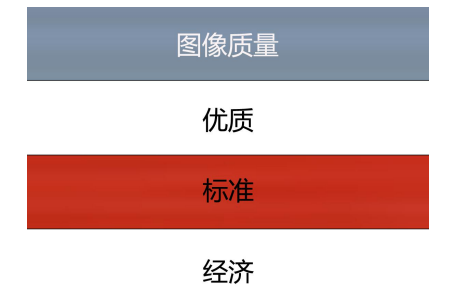

#### 锐度设置

● 在拍照状态下,按菜单键 MENU 进入主菜单,按下键↓移动到锐度设置选项,按 OK 键进入锐度设置,再使用上键1或下键↓进行设置

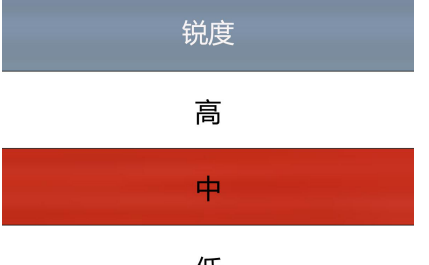

#### ISO 设置

● 在拍照状态下,按菜单键 MENU 进入主菜单,按下键↓移动到 ISO 设置选项,按 OK 键进入 ISO 设置,再使用上键↑或下键↓进行设置

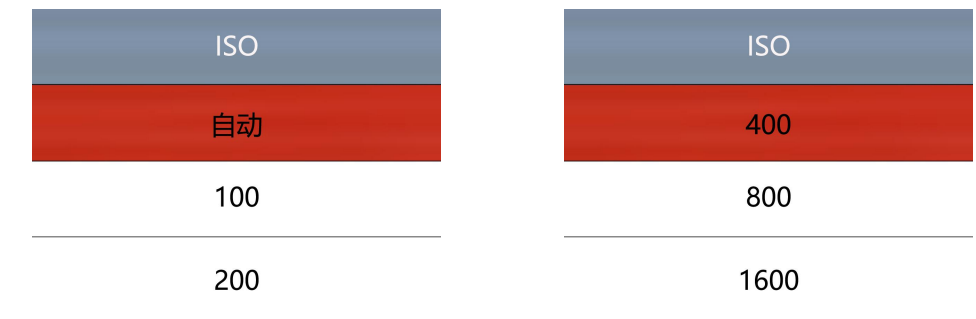

#### TV 制式设置

● 按菜单键 MENU 进入主菜单,按下键↓移动到 TV 制式设置选项,按 OK 键进入 TV 制式设置,再使用 上键↑或下键↓选择 NTSC 或者 PAL

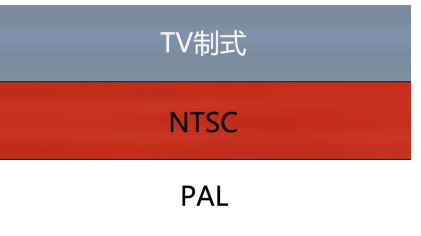

#### 白平衡设置

● 按菜单键 MENU 进入主菜单,按下键↓移动到白平衡设置选项,按 OK 键进入白平衡设置,再使用上键1或下键↓进行设置

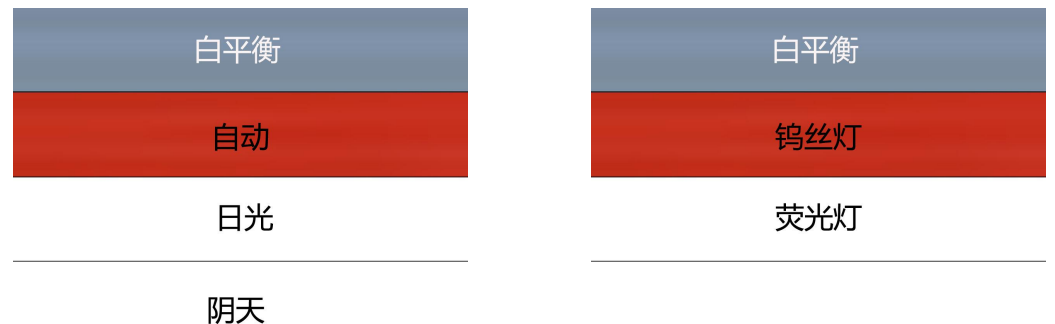

#### 色彩设置

● 按菜单键 MENU 进入主菜单,按下键↓移动到色彩设置选项,按 OK 键进入色彩设置,再使用上键1或 下键↓选择需要设置的色彩

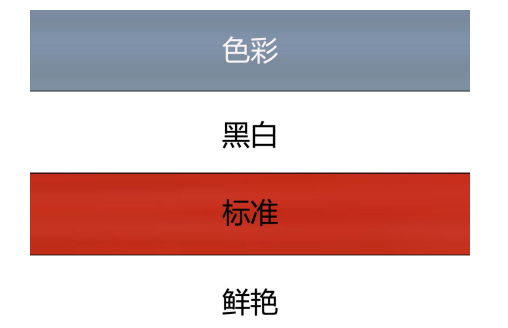

#### 曝光补偿

● 按菜单键 MENU 进入主菜单,按下键↓移动到曝光补偿选项,按 OK 键进入曝光补偿设置,再使用上键↑或下键↓选择需要的曝光数值

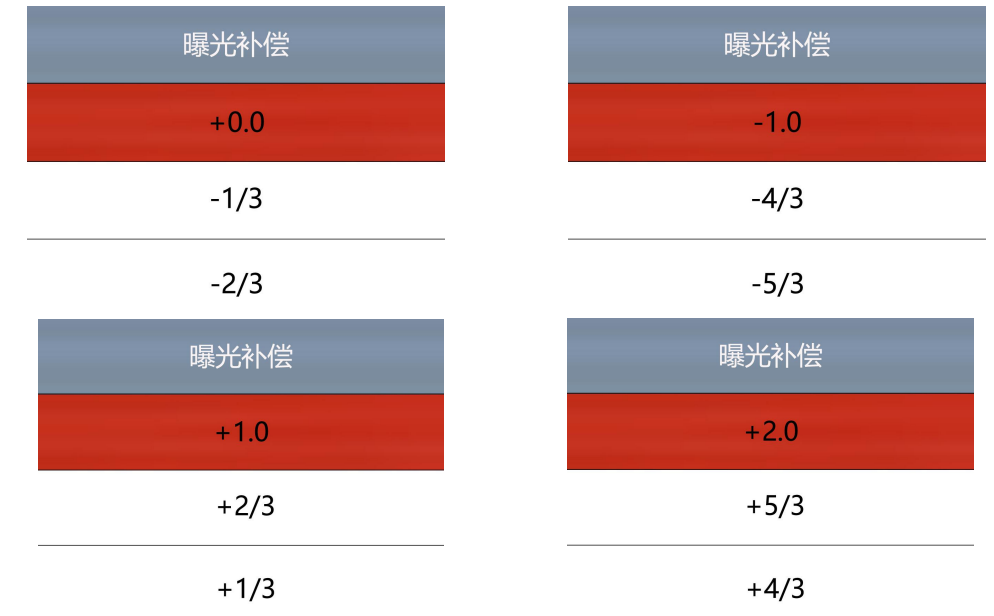

#### 测光方式

● 按菜单键 MENU 进入主菜单,按下键↓移动到测光方式选项,按 OK 键进入选择,再使用上键↑或下键 ↓选择需要设置的测光方式

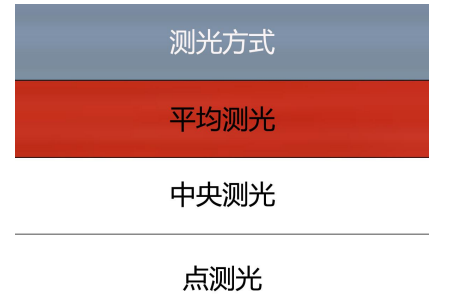

#### 日期/时间

● 按菜单键 MENU 进入主菜单,按下键↓移动到日期时间选项,按 OK 键进入时间设置,选项呈蓝色时,可使用上键↑或下键↓对其设置,设置好之后按 OK 键切换需要设置的其他项,全部设置好之后按 MENU 菜单键保存设置并退回主菜单。

#### 自动关机设置

● 按菜单键 MENU 进入主菜单,按下键↓移动到自动关机选项,按 OK 键进入选择,再使用上键↑或下键 ↓选择需要设置的自动关机时间

#### 按键声音设置

● 按菜单键 MENU 进入主菜单,按下键↓移动到按键声音选项,按 OK 键进入选择,再使用上键↑或下键 ↓选择按键声音的开或关

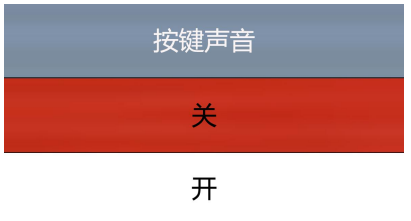

#### 屏保设置

● 按菜单键 MENU 进入主菜单,按下键↓移动到屏保选项,按 OK 键进入选择,再使用上键↑或下键↓选择设置

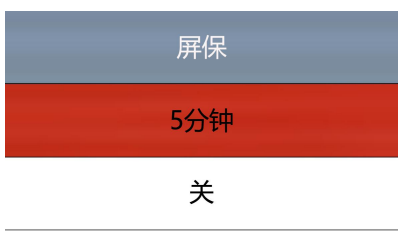

#### 光频设置

● 按菜单键 MENU 进入主菜单,按下键↓移动到光源频率选项,按 OK 键进入选择,再使用上键↑或下键 ↓选择需要设置的光源频率 50Hz 或 60Hz

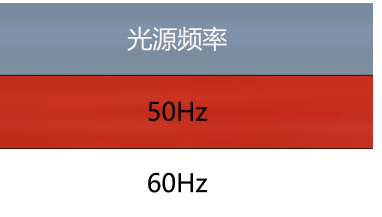

#### TF 卡格式化设置

● 按菜单键 MENU 进入主菜单,按下键↓移动到格式化选项,按 OK 键进入选择,再使用上键↑或下键↓ 选择"确认"或者"取消"选项,选择"取消"并按 OK 键放弃操作退回主菜单;选择"确 认"并按 OK 键相机会对 TF 卡进行格式化。

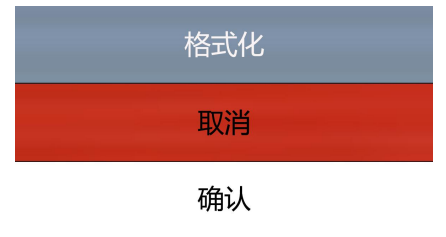

注意:进行格式化操作后 TF 卡里原有的所有文件内容都会被清除 , 请在进行此项操作时确认 TF 卡里的 内容已经全部备份。

#### 系统设置

按菜单键 MENU 进入主菜单,按下键 I移动到默认设置选项,按 OK 键进入选择,再使用上键 1或下键 I选择
 "确认"或者"取消"选项,选择"取消"并按 OK 键放弃操作退回主菜单;选择"
 确认"并按 OK 键相机会恢复到出厂设置。

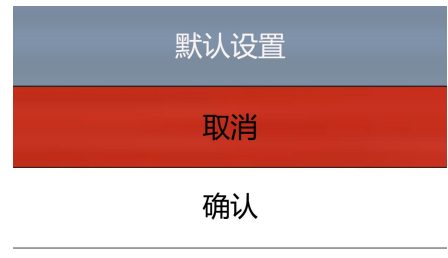

#### 分辨率设置

 在录像状态下,按菜单键 MENU 进入主菜单,按 OK 键进入选择,再使用上键1或下键1选择需要设置的 分辨率

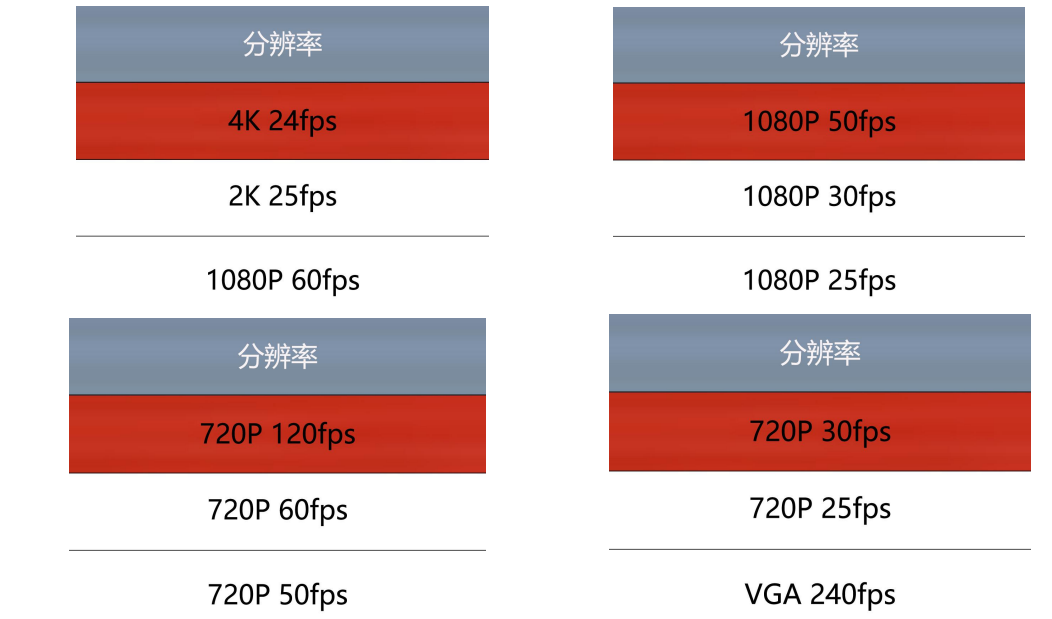

#### HDR 设置

● 在录像状态下,按菜单键 MENU 进入主菜单,按下键↓移动到 HDR 选项,按 OK 键进入选择,再使用上键1或下键↓选择开或者关

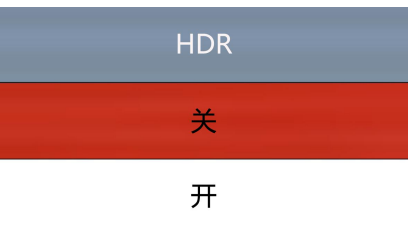

#### 日期标签设置

● 在录像状态下,按菜单键 MENU 进入主菜单,按下键↓移动到日期标签选项,按 OK 键进入选择,再 使用上键↑或下键↓选择开或者关

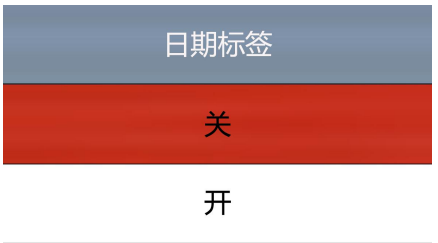

● 视频设置菜单

在录像待机模式下,按主机按键上的"M"键,直到屏幕上显示菜单。(或按遥控器上的"MENU"
 键)

2.按"上/下"键选择需要设置的参数,按"OK"键进入要设置的内容。3.完成设置后再按"M"键回到录像待机模式。

#### \*系统设置菜单

1.在录像待机模式下,长按主机按键上的"M"键,直到屏幕上显示菜单,再按一次"M"
 键。(或使用遥控器操作,则按两次"MENU"键)。
 2.按"上/下"键选择需要设置的参数,按"OK"键进入要设置的内
 容。3.完成设置后再按"M"键回到录像待机模式。

\*拍照设置菜单

1.拍照模式下长按"M"键,(使用遥控器则在拍照模式下按"MENU"键)2.按"上/下"键选择需要设置的参数,按"OK"键进入要设置的内容。

\*拍照,三种方法

1.短按 "M" 键进入拍照模式。 按 "OK" 键拍摄照片。

2.只按"捕获"键。

3.使用遥控器,按下"捕获"键。

\*视频录制步骤

1.录像待机模式下,按"OK"开始录制。

2.按 "OK" 键停止录制。

PS:录制时按遥控器上"锁/解锁"键可以锁定文件。当存储卡满时,被锁的视频文件将不会被新文件覆盖。

## PC 端连接设置

用数据线将相机接到电脑端的 USB 接口。在相机端会有两个选项, 1 存储器, 2 摄像头。

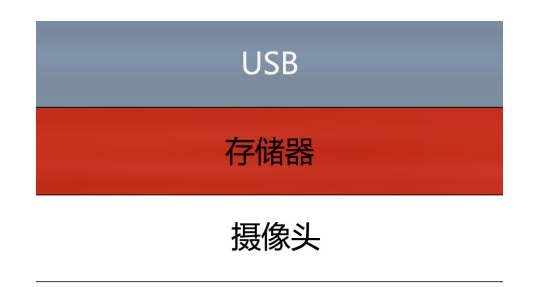

需要用相机为存储器就选择这项,选择存储器可以读取相机 TF 卡上的资料 如需要用相机连接电脑显示就选摄像头,此时相机就是一个 USB 相机连接电脑。

## Wifi 连接设置

首次使用 Step1: 下载 APP 可通过如下方式下载: iOS 用户在 APP Store 中搜索"WiFi Camera"下载 Android 用户在应该商店中搜索"WiFi Camera"下载

第一步,先用遥控器打开相机 wifi 功能, wifi 功能只能用遥控器打开,然后出现相机 wifi 账号和密码,账号 SSID: HY-1070d9eea30d21c0 密码: 12345678 第二步,打开手机端的 wifi,手机里查找 wifi 网络信号里就出现有 HY-1070 相机的 wifi 账号

| 배 中国移动 🗢     | 21:27    | @ ∜ \$ 36% ∎       |
|--------------|----------|--------------------|
| く设置          | Wi-Fi    |                    |
| ormaniot sor | ~        | - • 🕓              |
| ChinaNet-kDo | γY       | <b>₽ ╤ (j</b>      |
| TP-LINK_211  |          | ê 🗢 🚺              |
| TP-LINK_3208 | 3        | â   (i)            |
| TP-LINK_E03  | 8        | <b>a</b> ≈ (j)     |
| TP-LINK_F122 | 2        | ∎ <del>?</del> (j) |
| TPGuest_FB2  | E        | <b>a</b>           |
| XIAOMI       |          | ê 🤶 🚺              |
| Xiaomi_D823  |          | <b>≜ ≈ (i</b> )    |
| HY-1070d9eea | a30d21c0 | <b>a</b>           |
| YTO          |          | <b>२</b> (i)       |
| ZT           |          | â   (i)            |
| 其他…          |          |                    |
|              |          |                    |
| 询问是否加入网络     | ŝ        |                    |

,然后点击链接相机的 wifi,链接成功就会显示打勾了,打开 WiFi Action Camera APP 连接相机。

| ····I中国移动 4G 21:31  |                           |
|---------------------|---------------------------|
| <b>《</b> 设置 Wi-Fi   |                           |
| Wi-Fi               |                           |
| HY-1070d9eea30d21c0 |                           |
|                     | - • 🕑                     |
| 选取网络                |                           |
| 17N3D400A           | <b>₽</b> ╤ (j)            |
| ANY333              | 🔒 🤶 🚺                     |
| AVACOM_RD           | <b>₽</b> <del>?</del> (i) |
| ChinaNet-abbf       | ₽ ≎ (Ì)                   |
| ChinaNet-AEYr       | ●                         |
| ChinaNet-AzDc       | <b>€ ╤</b> (i)            |
| ChinaNet-Gbqi       | <b>a</b> ≈ (i)            |
| ChinaNet-kDqY       | 🕯 🗢 🚺                     |
| ChinaNet-YRfm       | <b>₽</b> \$ (j)           |
| HUAWEI-ZT           | a 🤶 (i)                   |

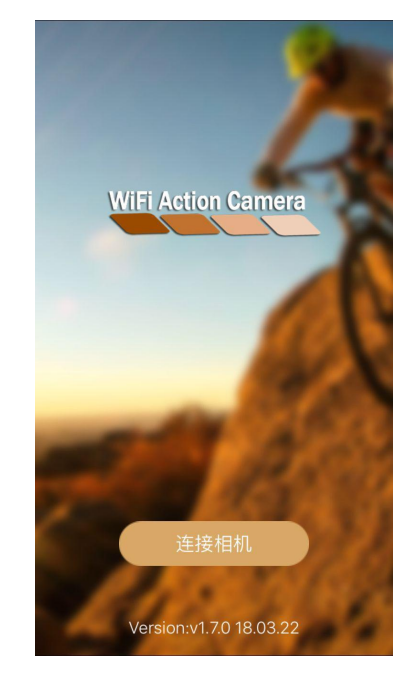

这是相机连接成功显示的图像

|      | $\bigcirc$ | 设置            |
|------|------------|---------------|
|      | 录像设置       |               |
|      | 分辨率        | 720P 120FPS > |
|      | 循环录像       | ¥ >           |
|      | WDR        | ¥ >           |
| Salt | 录音         | 开 >           |
|      | 日期标签       | ¥ >           |
|      | 图片设置       |               |
|      | 拍照分辨率      | error >       |
|      | 白平衡        | 自动 >          |
|      | 曝光补偿       | +0.0 >        |
| }    | 系统设置       |               |
|      | 11、16世王之   |               |

1.在设置选项里可以设置拍照和录像分辨率, 白平衡, 曝光等等设置。下图是默认设置的分辨率。

|             | 录像设置 |
|-------------|------|
| 2K 30FPS    |      |
| 1080P 60FPS |      |
| 1080P 30FPS |      |
| 720P 120FPS | ~    |
| 720P 60FPS  |      |
| 720P 30FPS  |      |
|             |      |
|             |      |
|             |      |
|             |      |
|             |      |

#### ◆HDMI 输出

•首先,确保连接显微镜的显示器是高清显示器,否则图像效果将无法达到 1080P。

•然后,将显微镜通电并连接到高清显示器。显微镜不含内置电池,所以请确保显微镜在使用时一直处于通电状态。

•第三,打开显微镜,将观察对象放在载物台上并调整焦距和物距。

•当显微镜连接到其他显示设备时,视频信号将切换至该设备上。因此,当您用 HDMI 输出时,自带屏幕 无图像是正常现象。

•HDMI 模式下可以拍照 , 但不能录像。

## FAQ

•为什么显示屏无图像?

请检查各连接线是否正确连接,电源开关是否开启。

•为什么图像不清晰?

请调整焦距或调焦滑轮,灯光照射角度,检查镜头是否有脏污。

•遥控器为什么不起作用?

遥控器出厂没有配备电池,请检查是否安装有效电池。

•为什么选择回放模式,显示屏无图像?

有可能录像没有保存完整,或者录像视频文件太大,系统需要运行时间。

•为什么拍出来的照片不清晰?

请检查拍照设置是否为最高像素,确保优质照片输出。

•提示内存卡错误?

首先确保内存卡为正品内存卡。然后在系统中选择格式化内存卡,再尝试使用。

## HAYEAR 图像软件说明

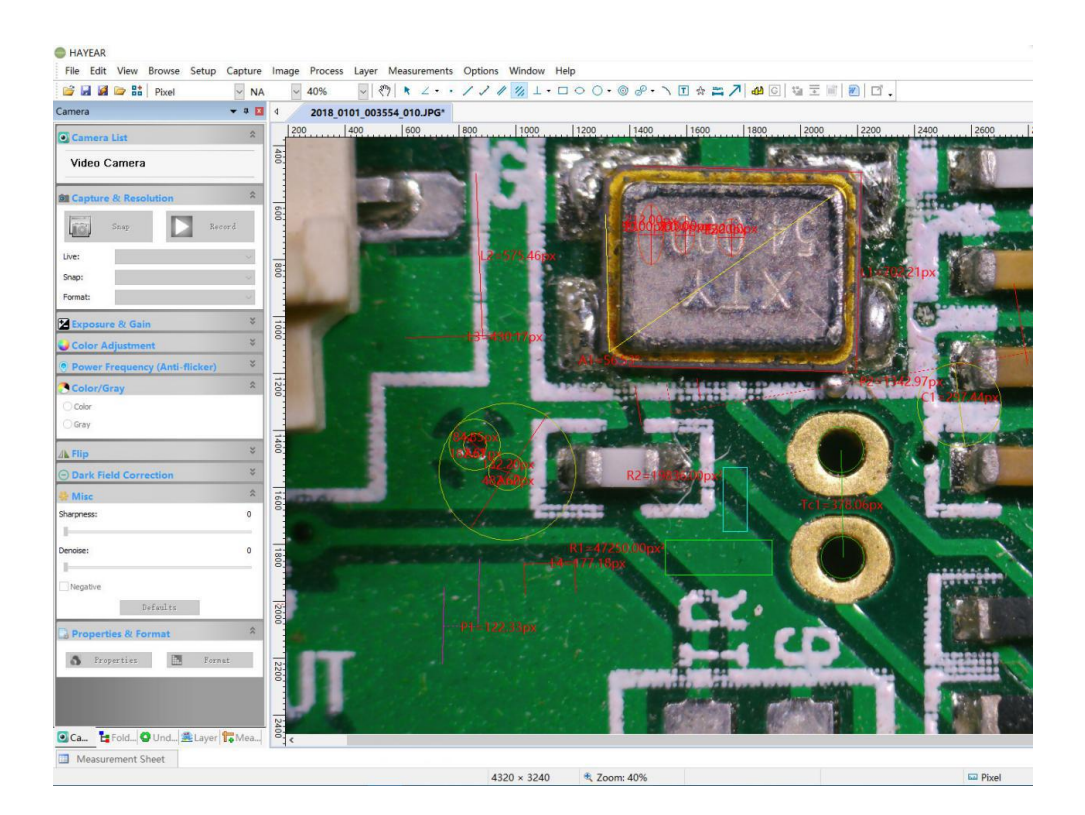

# 简介

HAYEAR 测量软件是一款针对相机成像开发的动态图像处理软件,具有以下特点:

- 1. 支持多款摄像头,可随时切换使用。
- 2. 图像预览采用 GPU 渲染,支持高分辨率高帧率的动态图像显示。
- 3. 支持动态图像测量功能。
- 4. 软件界面操作简单方便。

## 软件界面布局

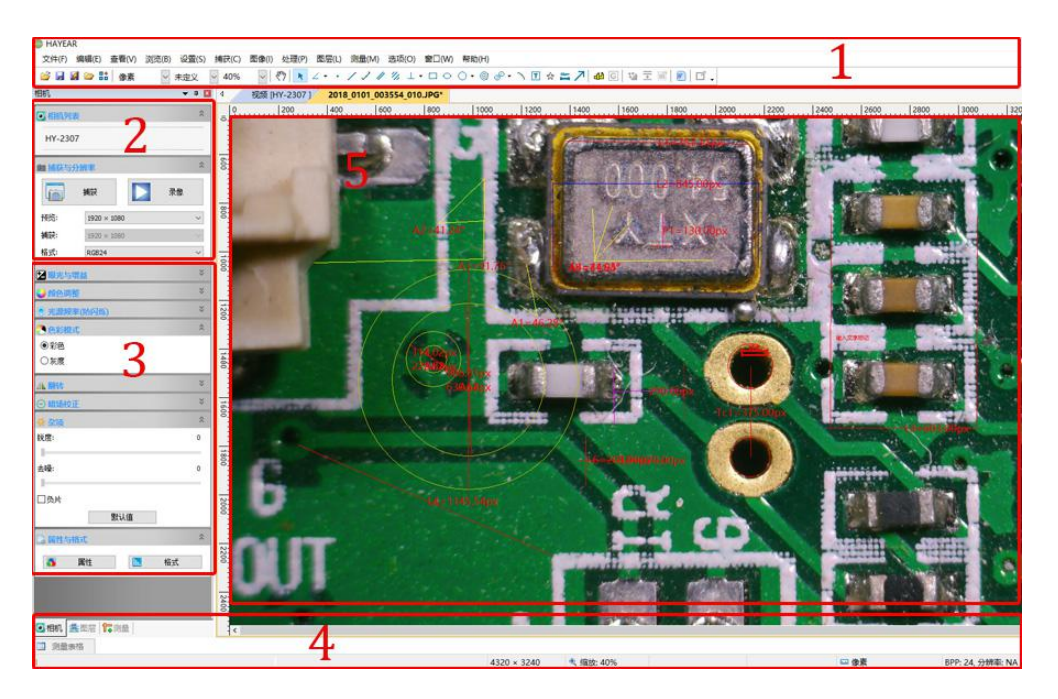

- 1. 主菜单:用于显示设置界面、语言设置、十字线设置、测量功能设置、软件信息等等。
- 2. 工具条:提供拍照、录像、分辨率切换、视频格式等常用操作
- 3. 侧边栏切换标签: 控制面板,提供了相机属性设置、色彩设置曝光设置等功能。
- 4. 状态栏:用于显示状态信息,以及和软件显示相关的控制,比如全屏、缩放等等。
- 5. 相机预览窗口、测量预览等。

## 图像采集

目前软件提供了拍照、录像、测量功能:

- 1. 拍照:点击拍照按钮,捕获一张照片。点击拍照按钮右边的小箭头,弹出菜单可设置文件格式和照片尺寸。
- 2. 录像:点击录像按钮,开始录像。再次点击,停止录像。录像文件为 mp4 后缀的 H.264 文件。
- 3. 浏览:点击浏览按钮,用 Windows 资源管理打开图像文件存放的位置。

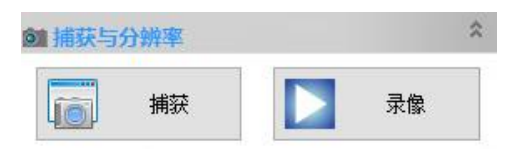

## 相机控制

| ● 相机列表          | <b>^</b> |
|-----------------|----------|
| HY-500B         |          |
| ◎ 捕获与分辨率        | -        |
| 捕获              | 录像       |
| 预览: 1920 × 1080 | ~        |
| 捕获: 1920 × 1080 |          |
| 格式: RGB24       | ~        |
| 🔀 曝光与増益         | •        |
| 📐 白平衡           | -        |
| 🥥 颜色调整          | -        |
| 色调:             | -10      |
|                 | 4.       |
| 饱和度:            | 56       |
| 亮度:             | 124      |
| 对比度:            | 43       |
| 伽玛:             | 120      |
| 默认值             |          |
| ⑦ 光源频率(防闪烁)     | -        |
| ● 色彩模式          | •        |
| ●彩色             |          |
| ○灰度             |          |
| ▲翻转             | •        |
| ○ 暗场校正          | •        |
| <b>₩</b> 杂项     | •        |
| 📑 属性与格式         | *        |

相机设备设置:可选择不同类型的相机、预览分辨率以及 图像的输出格式。

图像水平垂直翻转

曝光和增益控制:如果连接的相机不支持某些功能,如亮 度目标值,相应的界面控件将不能操作。

白平衡:如果连接的相机不支持某些功能,如一次白平衡,相应的界面控件将不能操作。

颜色调整

色调设置,饱和度、亮度、对比度、伽玛。如果连接的相 机不支持某些功能,相应的界面控件将不能操作。

常规的一些图像参数调整 光源频率设置 色彩模式设置 图像水平垂直翻转 暗场校正

恢复以上参数为默认值 打开相机的属性页,一般 DirectShow 类型的相机支持

## 测量

| 图标 | 功能 | 描述 |
|----|----|----|

|          | <u></u>                  | 移动         | 移动画面上的测量工具,整体移动或者移动某一个端点,需要删除<br>点 Delete 键删除                                       |
|----------|--------------------------|------------|-------------------------------------------------------------------------------------|
|          |                          | 点          | 标注图像上的某一点                                                                           |
|          | 1                        | 直线         | 绘制一条直线,测量直线的长度                                                                      |
|          | R                        | 选择测量对<br>象 | 选定测量对象可以移动或删除                                                                       |
|          |                          | 矩形         | 绘制一个长方形,测量长方形的面积                                                                    |
|          | ŵ                        | 不规则多边<br>形 | 绘制不规则多边形,鼠标右键结束绘制,测量多边形的面积                                                          |
|          | 0                        | 圆          | 圆心和半径确定圆,测量圆的半径、面积                                                                  |
|          | 0                        | 圆环         | 直径与圆周的两点确定一个圆,测量圆的半径、面积                                                             |
|          | 10µm                     | 比例尺        |                                                                                     |
|          | T                        | 文字         | 输入文字,标记                                                                             |
|          | 2                        | 角度         | 测量角度                                                                                |
|          | ക                        | 定标         |                                                                                     |
|          | $\sim$                   | 弧          | 测量弧形                                                                                |
|          | 111                      | 双平行线       |                                                                                     |
|          | ■表格<br>序号<br>}<br>1<br>2 | 导出         | 导出测量数据到 CSV 文件中,可用 WORD、EXCEL 打开;设置栏中可以测量字体大小、颜色、长度单位、角度单位、测量表格、测量对象等参数。还可以查看到测量数据。 |
| <b>O</b> | 测量表格                     |            | 须了解更多功能请下载测量指导说明书                                                                   |

定标的方法:

1、三个红圈圈的地方,请选择:像素、100%、最大分辨率。

| 文件(F) 编辑(E) 查看(V) 浏览(B) 设置(S) | 捕 | 莰(C) 图像(I |
|-------------------------------|---|-----------|
| 🚰 🚽 🎑 🗁 🚼 🎯 💽 未定义             |   | 100%      |
| 相机 🗸 🕈                        |   | 4 视3      |
| ● 相机列表                        | Â | -         |
| HY-2307                       |   | -         |
| ◎ 捕获与分辨率                      |   | 300       |
| ■ 捕获 录像                       |   |           |
| 预览: 11600 × 1200 最大分辨率        |   | 400       |

2、选好以后,在"选项"中找到"定标"。

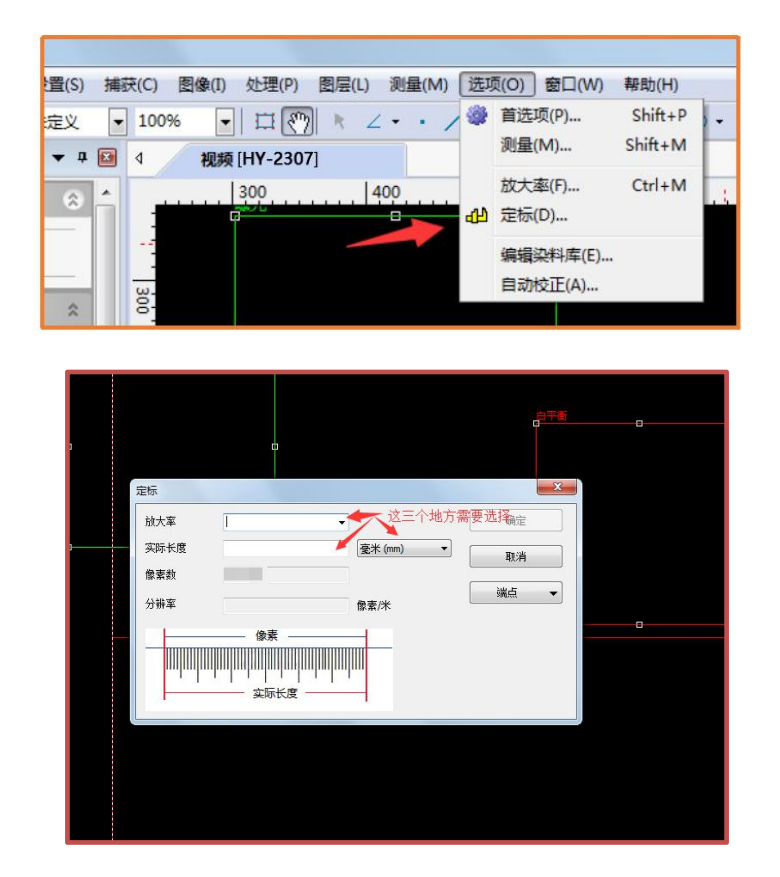

定好标以后,注意要在

| 文件(F) 编辑(E) | 查看(V) 浏览(B) | 设置(S) | 捕获(C) | 图像(I) 处理(P) | 图层(L) 测 | 则量(M) 选项(O) | 窗口(W)   | 帮助(H)                                                |
|-------------|-------------|-------|-------|-------------|---------|-------------|---------|------------------------------------------------------|
| 😂 🖬 📓 🗁 🗄   | 🛔 微米 (um) 🔽 | - 10X | ▼ 50% | - = 8       | י∠ א ע  | / ] //      | 1/1 ⊥ • | $\Box \circ \bigcirc \cdot \circledcirc \mathscr{P}$ |

单位——您想要的单位 倍率——您所使用的倍率。 即可正常测量了

#### 软件安装

下载软件:

http://download.hayear.com.cn

目前,测量软件 "S-EYE"只能支持 Windows 系统。用户也可到官网找到相关链接之后自行下载。

安装所需操作系统:

Windows 7、Windows8、Windows10、Linux

运行环境:

Microsoft.Net Framework 4.0 Microsoft Visual C++ 2010 运行库 如果系统中没有完整安装上面两个运行库,在安装测量软件过程中会提示错误。如 果您无法打开链接或下载这些文件时遇到问题,请向客服反映你所遇到的问题。

下载成功后,打开您下载的压缩文件并安装运行。

#### FAQ

1.为什么安装过程中或程序启动中,提示缺少文件?

请确认系统中已经完整安装过 Microsoft.Net Framework 4.0 和 Microsoft Visual C++ 2010 运行库。

2.程序已经正确安装,也能正常打开运行,但为什么不能在软件里进行测量?

请确认硬件连接正确,显示屏上显示摄像头选项并且已按确认键。

如果仍然不能正常显示图像, 请到操作系统设备管理器中, 删除 USB 视频设备, 再点击刷新, 使系统重新识别。识别成功之后的视频设备名称为"HY-1070"。

3.为什么测量误差非常大?

如果想要获得更精确结果,则需要使用更高精密度的标定尺来进行标定,在测量时,尽可能保持与标定时相同的焦距和倍率。标定尺的误差,使用错误的标定值,变动的焦距和倍率,错误的测量方法等因素都会影响测量的精确度。

## 致谢

感谢您对我们产品的支持,我们希望您能喜欢我们的产品。如果您有任何问题、建议和意见,请随时与我们 联系 info@hayear.com 我 们 希 望 为 您 提 供 最 优 质 的 服 务 。 我 们 的 官 方 网 站 是 : www.hayear.cn。有关本产品的一切信息,我公司拥有最终解释权。

——HAYEAER 全体员工

| 保修卡               |                                            |       |     |  |  |  |  |
|-------------------|--------------------------------------------|-------|-----|--|--|--|--|
| 用户                | 名称:                                        |       |     |  |  |  |  |
| 电话                | :                                          | 邮编:   | 邮箱: |  |  |  |  |
| 产品                | 型号:                                        | 购买日期: |     |  |  |  |  |
| 故障反馈:             |                                            |       |     |  |  |  |  |
| 日期:               |                                            | 故障现象: |     |  |  |  |  |
|                   |                                            |       |     |  |  |  |  |
|                   |                                            |       |     |  |  |  |  |
| 下列情况造成的产品故障不在保修之列 |                                            |       |     |  |  |  |  |
| 1                 | 不能出示产品的有效保修凭证和有效购物凭证。                      |       |     |  |  |  |  |
| 2                 | 使用环境或条件不当,例如电源不合、环境温度、湿度、雷击等而导致产品故障。       |       |     |  |  |  |  |
| 3                 | 由于事故、疏忽、灾害、操作不当等造成产品故障。                    |       |     |  |  |  |  |
| 4                 | 由非本公司授权机构的维修人员改装、修理、拆卸,或未按照经被公司授权机构的售后的处理意 |       |     |  |  |  |  |
|                   | 见进行擅自改装、修理、拆卸等而造成的故障或损坏。                   |       |     |  |  |  |  |
| 5                 | 产品超出本公司规定的保修期限。                            |       |     |  |  |  |  |